# Configuración de la Agregación de Registros en un Switch Gestionado de la Serie Sx350

## Objetivo

Un servicio Syslog acepta mensajes y los almacena en archivos o los imprime de acuerdo con un simple archivo de configuración. Esta forma de registro es la mejor disponible para los dispositivos de Cisco porque puede proporcionar almacenamiento protegido a largo plazo para los registros. Esto es útil tanto en la resolución de problemas rutinaria como en la gestión de incidentes.

La agregación de registros significa que varios mensajes syslog del mismo tipo no aparecerán en la pantalla cada vez que se produzca una instancia. La habilitación de la agregación de registros le permite filtrar los mensajes del sistema que recibirá durante un período de tiempo específico. Recopila algunos mensajes syslog del mismo tipo, por lo que no aparecer cuando se produzcan, sino que preferiría aparecer en un intervalo especificado.

En este artículo se proporcionan instrucciones sobre cómo configurar los ajustes de agregación de registros en el switch administrado de la serie Sx350.

### **Dispositivos aplicables**

Serie SG350

Serie SF350

### Versión del software

• 2.1.0.63

### Configuración de la configuración de agregación de registros

#### Habilitar configuración de agregación de registro

Paso 1. Inicie sesión en la utilidad basada en web del switch y luego elija Administration > System Log > Log Settings.

Nota: En este escenario, se utiliza el switch SG350-28MP.

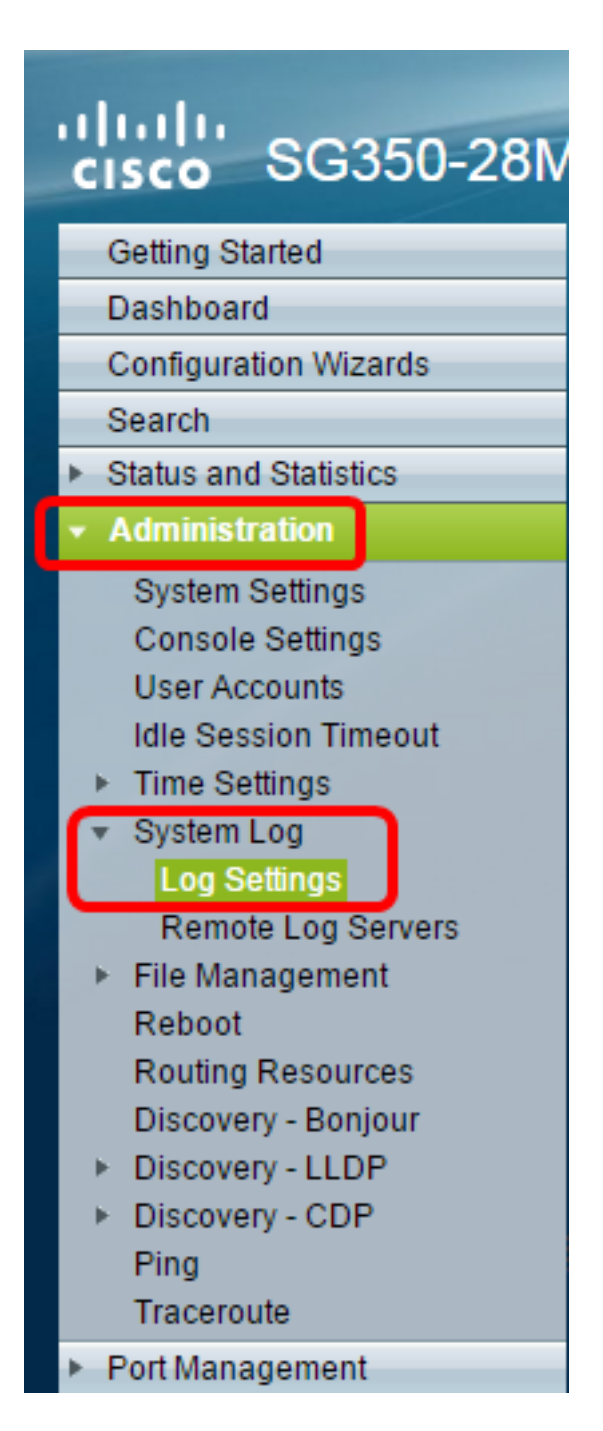

Paso 2. Marque la casilla de verificación Enable **Syslog Aggregator** para habilitar la agregación de mensajes y trampas de Syslog. Si se activa, los mensajes y las trampas de Syslog idénticos y contiguos se agregan sobre el máximo especificado. Tiempo de agregación y enviado en un solo mensaje. Los mensajes agregados se envían en el orden de llegada. Cada mensaje indica el número de veces que fue agregado.

| Log Settings           |                                                                                                    |                                      |
|------------------------|----------------------------------------------------------------------------------------------------|--------------------------------------|
| Logging:               | Enable                                                                                                    |                                      |
| Syslog Aggregator:     | 🖉 Enable                                                                                                    |                                      |
| Max. Aggregation Time: | 300                                                                                                    | sec (Range: 15 - 3600, Default: 300) |
| Originator Identifier: | <ul> <li>None</li> <li>Hostname</li> <li>IPv4 Address</li> <li>IPv6 Address</li> <li>Licer Defined</li> </ul> | (0/160 characters used)              |

Nota: El agregador de Syslog está desactivado de forma predeterminada.

Paso 3. (Opcional) Introduzca un valor en segundos en el valor *Max*. Campo *Tiempo de Agregación* para especificar un intervalo de cuando aparecerían los mensajes. El valor predeterminado es 300 segundos.'

| Syslog Aggregator:       | 🕑 Enable |                                      |
|--------------------------|----------|--------------------------------------|
| 🌣 Max. Aggregation Time: | 300      | sec (Range: 15 - 3600, Default: 300) |

Paso 4. (Opcional) Para agregar un identificador de origen a los mensajes de Syslog, elija un identificador de origen entre las siguientes opciones:

| Originator Identifier: | <ul> <li>None</li> <li>Hostname</li> <li>IPv4 Address</li> <li>IPv6 Address</li> </ul> |                         |
|------------------------|----------------------------------------------------------------------------------------|-------------------------|
|                        | <ul> <li>User Defined</li> </ul>                                                       | (0/160 characters used) |

Ninguno: no incluya el identificador de origen en los mensajes de Syslog.

Nombre de host: incluya el nombre de host del sistema en los mensajes de Syslog

Dirección IPv4: incluya la dirección IPv4 de la interfaz de envío en los mensajes de Syslog

Dirección IPv6: incluya la dirección IPv6 de la interfaz de envío en los mensajes de Syslog

Definido por el usuario: introduzca una descripción que se incluirá en los mensajes de Syslog.

Nota: El identificador de autor predeterminado se establece en Ninguno.

Paso 5. (Opcional) En el área Registro de memoria RAM, verifique o desmarque para elegir los niveles de gravedad de los mensajes que se registrarán en la Memoria de acceso aleatorio (RAM).

| RAM Memory L   | RAM Memory Logging |                | Flash Memory Logging |  |
|----------------|--------------------|----------------|----------------------|--|
| Emergency:     |                    | Emergency:     |                      |  |
| Alert:         |                    | Alert:         |                      |  |
| Critical:      |                    | Critical:      |                      |  |
| Error:         |                    | Error:         |                      |  |
| Warning:       |                    | Warning:       |                      |  |
| Notice:        |                    | Notice:        |                      |  |
| Informational: |                    | Informational: |                      |  |
| Debug:         |                    | Debug:         |                      |  |
| Apply Cancel   |                    |                |                      |  |

Los valores para el nivel son los siguientes:

- 0 Emergencia
- 1 Alerta
- 2 Crítico
- 3 Error
- 4 Advertencia
- 5 Aviso
- 6 Información
- 7 Debug

Paso 6. (Opcional) En el área Registro de memoria Flash, verifique o desmarque para elegir los niveles de gravedad de los mensajes que se registrarán en la memoria Flash. Consulte los mismos valores definidos en el <u>Paso 5</u> anterior.

Paso 7. Haga clic en **Aplicar** para guardar los cambios en el archivo de configuración en ejecución.

Paso 8. Haga clic en Guardar para actualizar el archivo de configuración de inicio.

| 28-Port Gigabi        | Save cisco Language: English ▼ 0<br>t PoE Managed Switch |
|-----------------------|----------------------------------------------------------|
| Log Settings          |                                                          |
| Logging:              | Enable                                                   |
| Syslog Aggregator:    | Enable                                                   |
| Max. Aggregation Time | 300 sec (Range: 15 - 3600, Default: 300)                 |

Ahora debería haber configurado la configuración de agregación de registros en el switch administrado de la serie Sx350.

#### Ver o borrar registros de la RAM

La página Memoria RAM muestra todos los mensajes guardados en la memoria RAM (caché) en orden cronológico. Las entradas se almacenan en el registro de RAM según la configuración de la página Configuración de registro.

Paso 1. Para ver los registros de la Memoria RAM, elija **Estado y Estadísticas > Ver registro > Memoria RAM**.

| cisco SG350-28M                           |
|-------------------------------------------|
| Getting Started                           |
| Dashboard                                 |
| Configuration Wizards                     |
| Search                                    |
| <ul> <li>Status and Statistics</li> </ul> |
| System Summary                            |
| CPU Utilization                           |
| Interface                                 |
| Etherlike                                 |
| Port Utilization                          |
| GVRP                                      |
| 802.1x EAP                                |
| ACL                                       |
| TCAM Utilization                          |
| Health                                    |
| ► SPAN                                    |
| <ul> <li>Diagnostics</li> </ul>           |
| ► RMON                                    |
| sElow                                     |
| ▼ View Log                                |
| RAM Memory                                |
| Flash Memory                              |
| <ul> <li>Administration</li> </ul>        |

Paso 2. (Opcional) Para activar o desactivar el parpadeo del icono de alerta, haga clic en el botón **Icono de alerta parpadeante**. El valor predeterminado es Enabled (Activado) y el botón muestra Disable Alert Icon Blinking (Desactivar parpadeo de iconos de alerta).

Nota: En la siguiente imagen, el Icono de alerta parpadeante está habilitado.

| RAM Memory                   |                          |                   |                                       |  |
|------------------------------|--------------------------|-------------------|---------------------------------------|--|
| Alert Icon Blinking: Enabled |                          | isable Alert Icon | Blinking                              |  |
| Log Popup:                   | Enabled                  | Disable Log F     | Popup                                 |  |
| Current Logging              | Threshold: Informational | Edit              |                                       |  |
| RAM Memory                   | Log Table                |                   |                                       |  |
| Log Index                    | Log Time                 | Severity          | Description                           |  |
| 2147483593                   | 2016-May-02 05:52:50     | Informational     | %AAA-I-CONNECT: New http connection f |  |
| 2147483594                   | 2016-May-02 05:48:24     | Informational     | %AAA-I-DISCONNECT: http connection fo |  |
| 2147483595                   | 2016-May-02 05:37:11     | Informational     | %AAA-I-CONNECT: New http connection f |  |
| 2147483596                   | 2016-May-02 05:37:06     | Warning           | %AAA-W-REJECT: New http connection fo |  |
| 2147483597                   | 2016-May-02 04:07:34     | Informational     | %AAA-I-DISCONNECT: http connection fo |  |
| 2147483598                   | 2015-Dec-07 03:02:06     | Informational     | %AAA-I-CONNECT: New http connection f |  |
| 2147483599                   | 2015-Dec-07 02:53:56     | Informational     | %BOOTP_DHCP_CL-I-DHCPCONFIGUR         |  |
| 2147483600                   | 2015-Dec-07 02:53:53     | Warning           | %BOOTP_DHCP_CL-W-DHCPIPCANDID         |  |
| 2147483601                   | 2015-Dec-07 02:53:49     | Informational     | %LINK-I-Up: Vlan 1                    |  |
| 2147483602                   | 2015-Dec-07 02:53:49     | Warning           | %LINK-W-Down: Vlan 1                  |  |
| 2147483603                   | 2015-Dec-07 02:53:44     | Warning           | %NT_GREEN-W-EeeLldpMultiNeighbour:    |  |
| 2147483604                   | 2015-Dec-07 02:53:44     | Warning           | %STP-W-PORTSTATUS: gi24: STP status   |  |
| 2147483605                   | 2015-Dec-07 02:53:42     | Informational     | %LINK-I-Up: Vlan 1                    |  |
| 2147483606                   | 2015-Dec-07 02:53:42     | Informational     | %LINK-I-Up: gi24                      |  |
| 2147483607                   | 2015-Dec-07 02:51:03     | Informational     | %INIT-I-Startup: Cold Startup         |  |
| 2147483608                   | 2015-Dec-07 02:49:28     | Notice            | %SYSLOG-N-LOGGING: Logging started.   |  |

Paso 3. (Opcional) Para activar o desactivar el emergente Registro, haga clic en el botón **emergente Registro**. El valor predeterminado es Enabled (Activado) y el botón muestra Disable Log Popup (Desactivar emergente de registro).

| Alert Icon Blinking:       | Enabled    | Disable Alert Icon Blinking |
|----------------------------|------------|-----------------------------|
| Log Popup:                 | Enabled    | Disable Log Popup           |
| Current Logging Threshold: | Informatio | nal Edit                    |

**Nota:** El umbral de registro actual muestra la configuración actual de registro de RAM. Al hacer clic en el enlace Editar, accederá a la página Configuración de registro.

La página Memoria RAM contiene los siguientes campos:

Índice de registro: número de entrada de registro

Tiempo de registro: hora en que se generó el mensaje

Gravedad: gravedad del evento

Descripción: texto del mensaje que describe el evento

Paso 4. (Opcional) Para borrar los mensajes de registro, desplácese hacia abajo en la página y haga clic en **Borrar registros**. Los mensajes se borran.

| 2147483627 | 2015-Dec-07 02:49:04 | Warning       | %LINK-W-Down: gi11   |
|------------|----------------------|---------------|----------------------|
| 2147483628 | 2015-Dec-07 02:49:03 | Warning       | %LINK-W-Down: gi10   |
| 2147483629 | 2015-Dec-07 02:49:03 | Warning       | %LINK-W-Down: gi9    |
| 2147483630 | 2015-Dec-07 02:49:01 | Warning       | %LINK-W-Down: gi8    |
| 2147483631 | 2015-Dec-07 02:49:01 | Warning       | %LINK-W-Down: gi7    |
| 2147483632 | 2015-Dec-07 02:48:59 | Warning       | %LINK-W-Down: gi6    |
| 2147483633 | 2015-Dec-07 02:48:59 | Warning       | %LINK-W-Down: gi5    |
| 2147483634 | 2015-Dec-07 02:48:58 | Warning       | %LINK-W-Down: gi4    |
| 2147483635 | 2015-Dec-07 02:48:58 | Warning       | %LINK-W-Down: gi3    |
| 2147483636 | 2015-Dec-07 02:48:55 | Warning       | %LINK-W-Down: gi2    |
| 2147483637 | 2015-Dec-07 02:48:55 | Warning       | %LINK-W-Down: gi1    |
| 2147483638 | 2015-Dec-07 02:48:50 | Informational | %SSL-I-SSLCTASK: Au  |
| 2147483639 | 2015-Dec-07 02:48:49 | Informational | %SSL-I-SSLCTASK: Sta |
| 2147483640 | 2015-Dec-07 02:48:47 | Informational | %Entity-I-SEND-ENT-C |
| 2147483641 | 2015-Dec-07 02:48:46 | Informational | %Environment-I-FAN-S |
| 2147483642 | 2015-Dec-07 02:48:36 | Informational | %SNMP-I-CDBITEMSN    |
| Clear Logs |                      |               |                      |

Ahora debería haber visto o borrado los mensajes de registro en la memoria RAM de su switch administrado de la serie Sx350.

#### Ver o borrar registros de la memoria Flash

La página Memoria Flash muestra los mensajes almacenados en la memoria Flash, en orden cronológico. Estos registros se pueden borrar manualmente. La gravedad mínima para el registro se configura en la página Configuración de registro. Los logs de Flash permanecen cuando se reinicia el dispositivo.

Paso 1. Para ver los registros de la Memoria Flash, elija **Estado y Estadísticas > Ver registro > Memoria Flash**.

| cisco SG350-28M                           |
|-------------------------------------------|
| Getting Started                           |
| Dashboard                                 |
| Configuration Wizards                     |
| Search                                    |
| <ul> <li>Status and Statistics</li> </ul> |
| System Summary                            |
| CPU Utilization                           |
| Interface                                 |
| Etherlike                                 |
| Port Utilization                          |
| GVRP                                      |
| 802.1x EAP                                |
| ACL                                       |
| TCAM Utilization                          |
| Health                                    |
| ▶ SPAN                                    |
| <ul> <li>Diagnostics</li> </ul>           |
| ► RMON                                    |
| ▶ sFlow                                   |
| ▼ View Log                                |
| RAM Memory                                |
| Flash Memory                              |
| <ul> <li>Administration</li> </ul>        |
| <ul> <li>Port Management</li> </ul>       |
| <ul> <li>Smartport</li> </ul>             |

**Nota:** El umbral de registro actual muestra la configuración actual de registro de memoria Flash. Al hacer clic en el enlace **Edit**, accederá a la página Log Settings (Configuración de registro).

| Flash Memory                                                |                      |               |                           |  |
|-------------------------------------------------------------|----------------------|---------------|---------------------------|--|
| Current Logging Threshold: Informational Edit               |                      |               |                           |  |
| Flash Memory                                                | / Log Table          |               |                           |  |
| Log Index                                                   | Log Time             | Severity      | Description               |  |
| 2147483603                                                  | 2016-May-03 02:16:25 | Notice        | %COPY-N-TRAP: The copy    |  |
| 2147483604                                                  | 2016-May-03 02:16:23 | Informational | %COPY-I-FILECPY: Files Co |  |
| 2147483605 2016-May-03 02:15:14 Notice %SYSLOG-N-LOGGINGFIL |                      |               |                           |  |
| Clear Logs                                                  |                      |               |                           |  |

Esta página contiene los campos siguientes:

Índice de registro: número de entrada de registro

Tiempo de registro: hora en que se generó el mensaje

Gravedad: gravedad del evento

Descripción: texto del mensaje que describe el evento

Paso 2. (Opcional) Para borrar los mensajes de registro, desplácese hacia abajo en la página y haga clic en **Borrar registros**. Los mensajes se borran.

Ahora debería haber visto o borrado los mensajes de registro en la Memoria Flash de su switch administrado de la serie Sx350.